# 住房和城乡建设部电子证照

使用手册

V1.1

2021年4月

|   | <b></b> |
|---|---------|
|   | সহ      |
| н | ~1~     |

| —、 | 通过住房和城乡建设部政务服务门户                 | 1  |
|----|----------------------------------|----|
|    | 1.1 用户登录                         | 1  |
|    | 1.2 实名身份认证                       | 1  |
|    | 1.3 证照加注                         | 2  |
|    | 1.4 下载电子证照                       | 3  |
| 二、 | 通过国家政务服务平台                       | 3  |
|    | 2.1 用户登录                         | 3  |
|    | 2.2 实名身份认证                       | 4  |
|    | 2.3 证照加注                         | 6  |
|    | 2.4 下载电子证照                       | 7  |
| Ξ、 | 常见问题                             | 8  |
|    | 3.1 加注电子证照时,提示"证照过期"。            | 8  |
|    | 3.2 加注电子证照时,一直提示"正在生成证照,请耐心等待!"。 | 8  |
|    | 3.3 加注电子证照时,提示"加注失败"。            | 9  |
|    | 3.4 手写签字和免冠证件照补充及修改              | 9  |
|    | 3.5 "国家政务服务平台"用户中心中无电子证照。        | 10 |

## 一、通过住房和城乡建设部政务服务门户

用户通过"住房和城乡建设部政务服务门户"加注/查 看电子证照。

1.1 用户登录

点击门户右上角[登录],填写用户名、密码后登录门户。

| 全型一步化在1988年5月8日<br>住房和城乡建设部政务服务门户 |             |               |      |                          | ՆԻտընդ |          |
|-----------------------------------|-------------|---------------|------|--------------------------|--------|----------|
| 首页                                | 办事服务        | 公示公告          | 政策发布 | 行政处罚                     | 制度法规   | 用户中心     |
|                                   | 泼布          | 公示公告          |      | 热门服务                     |        |          |
| 住房和城乡建设部<br>2021-01-07            | 办公厅关于建设工程企业 | 业 资质申请实行无纸化受理 | 的通知  |                          |        | <b>Q</b> |
| 住房和城乡建设部<br>2021-01-07            | 办公厅关于实行建设工利 | 呈企业和工程造价咨询企业  | 资质   | 申请事项办理进度查询<br>(受理发证信息查询) | 企业资质查询 | 人员资格查询   |
| 住房和城乡建设部<br>2021-01-06            | 房地产市场监管司关于, | 房地产开发企业一级资质有  | 效期   | (2010 0 [D 0 1 10]       |        |          |

## 1.2 实名身份认证

登录成功后,点击[用户中心],进入用户中心页面。

| 任房和城乡建设部王贝             |                                 |               |         |                        |          |               |
|------------------------|---------------------------------|---------------|---------|------------------------|----------|---------------|
|                        | <mark>救务篇多平台</mark><br>战乡建设部政务服 | 资门户           |         |                        | ՆԴուրուն | ()<br>比楚] 嘉** |
| 首页                     | 办事服务                            | 公示公告          | 政策发布    | 行政处罚                   | 制度法规     | 用户中心          |
| 政策                     | 发布                              | 公示公告          | 热       | 们服务                    |          |               |
| 住房和城乡建设部<br>2021-01-07 | 动公厅关于建设工程企业                     | 业 资质申请实行无纸化受理 | 的通知     |                        |          |               |
| 住房和城乡建设部<br>2021-01-07 | 3办公厅关于实行建设工程                    | 呈企业和工程造价咨询企业资 | 登质<br>申 | 请事项力理进度查询<br>受理发证信息查询) | 企业资质查询   | 人员资格查询        |
| 住房和城乡建设部<br>2021-01-06 | 3房地产市场监管司关于)                    | 房地产开发企业—级资质有: | 效期      |                        |          |               |
| 关于企业领取资质<br>2021-01-05 | 证书的有关说明                         |               |         |                        |          |               |
| 政务服务平台操作<br>2021-01-01 | 指南                              |               |         |                        |          |               |

点击[我的证照]菜单,通过"国家政务服务平台"手机 APP 扫描页面上的二维码,人脸识别认证通过后进入电子证

## 照管理功能。

| 住房和城乡 | 乡建设部主页                           |                                    |              |                                |                               |                              |                                                                                                    |  |  |  |  |
|-------|----------------------------------|------------------------------------|--------------|--------------------------------|-------------------------------|------------------------------|----------------------------------------------------------------------------------------------------|--|--|--|--|
|       | <sup>全国──体化在线改多服</sup><br>住房和城乡≩ | <u>◎≖⊜</u><br>建设部政务服务i             | 门户           |                                | դ Ուսիլ                       | ՌուՌորՈսբ                    | 101 - 101 - |  |  |  |  |
| Ì     | 领                                | 办事服务                               | 公示公告         | 政策发布                           | 行政处罚                          | 制度法规                         | 用户中心                                                                                                    |  |  |  |  |
| ☆ 当前位 | ☆ 当前位置: 首页 > 用户中心 > 我的证照         |                                    |              |                                |                               |                              |                                                                                                    |  |  |  |  |
|       | 9887<br>144<br>23                | 账户设置<br>关型: 居民身份证<br>等级: 3级 实名等级提升 | Đ            | 用户类型:<br>联系电话: **              | 证件号码:                         | 8-9                          |                                                                                                    |  |  |  |  |
| Ē     | 待办消息                             | 一级建造师                              |              |                                |                               |                              |                                                                                                    |  |  |  |  |
|       | 我的办件                             | 按加注时间搜索:                           |              | 提示:自2021年2月1日起<br>建造师电子注册证书试点] | 至北京市、上海市、浙江省<br>[作,其他地区将视工作开展 | 、海南省等4个地区开展一级<br>情况适时启动试点工作。 | 证照加注                                                                                                    |  |  |  |  |
| ER    | 我的证照                             |                                    | 扫驗识則         |                                |                               | ×                            |                                                                                                    |  |  |  |  |
|       | 我的评价                             |                                    | 1-012 (* 005 | 同物構成                           |                               | ^                            |                                                                                                    |  |  |  |  |
| e     | 我的投诉                             |                                    |              |                                |                               |                              |                                                                                                    |  |  |  |  |
|       | 我的收藏                             |                                    |              | 请用国家政务APP扫码进                   | 行人脸识别                         |                              |                                                                                                    |  |  |  |  |

1.3 证照加注

首次使用或之前加注日期已过期,点击页面右上角[证 照加注]按钮,在弹窗页面继续点击[加注]按钮,提示"加 注成功!"表示电子证照加注完成,加注有效期为180天。

| 住房和城乡建设部主页                   |                        |      |         |         |                                                                                                    |      |
|------------------------------|------------------------|------|---------|---------|----------------------------------------------------------------------------------------------------|------|
| 住房和城                         | 多建设部政务服务               | 门户   | - Id    | տ, Ո. Մ | Մարնում                                                                                                    | 101  |
| 首页                           | 办事服务                   | 公示公告 | 政策发布    | 行政处罚    | 制度法规                                                                                                    | 用户中心 |
| ☆ 当前位置:首页 > 用                | 中中心 > 我的证照             |      |         |         |                                                                                                    |      |
|                              | faxf. 新史记忆             |      |         |         |                                                                                                    |      |
|                              |                        | 中华人民 | 共和国一级建造 | 制师注册证书  |                                                                                                    |      |
|                              |                        |      | 信息      | ×       |                                                                                                    |      |
| 合 待办消息                       | 61270                  | 使用利  | 加注规功!   |         |                                                                                                    |      |
| (四) 19751196<br>(四) 19751196 | 一- 1000年日<br>技巧加加主用サイド |      |         | Note:   | 10年4个地区开展一级                                                                                                    | 证照加注 |
| [] 1011377TT                 |                        |      | 加注      | -       | a new of the second second sec |      |
| 图 我的证照                       |                        |      |         |         |                                                                                                    |      |
| 同 我的评价                       |                        |      |         |         |                                                                                                    |      |
| 1 我的投诉                       |                        |      |         |         |                                                                                                    |      |
| 合 我的收藏                       |                        |      |         | 1.      |                                                                                                    |      |
|                              |                        |      |         |         |                                                                                                    |      |
|                              |                        |      |         |         |                                                                                                    |      |

#### 1.4 下载电子证照

电子证照加注成功后,点击[pdf 下载]或[OFD 下载],即可下载 pdf 或 OFD 版电子证照。

| 0 | 全国一体化在线政务服务平台<br>国家政务服务平台<br>www.gjzwfw.gov.cn | 一级建造师<br>③回网站首页                                                               |                                                                            |      |
|---|------------------------------------------------|-------------------------------------------------------------------------------|----------------------------------------------------------------------------|------|
|   | www.yjzwrw.gov.cii                             | ー改建造時<br>法加注意可同使法:<br>「「「「「」」」<br>「」」」<br>「」」」<br>「」」」<br>「」」」<br>「」」」<br>「」」 | 提示: 82021年2月1日起花北京市、上海市、浙江省、海南部等4个地区开展———————————————————————————————————— | 证照加注 |

## 二、通过国家政务服务平台

用户通过"国家政务服务平台"加注/查看电子证照。

## 2.1 用户登录

点击首页右上角[登录],填写用户名、密码后登录平台。

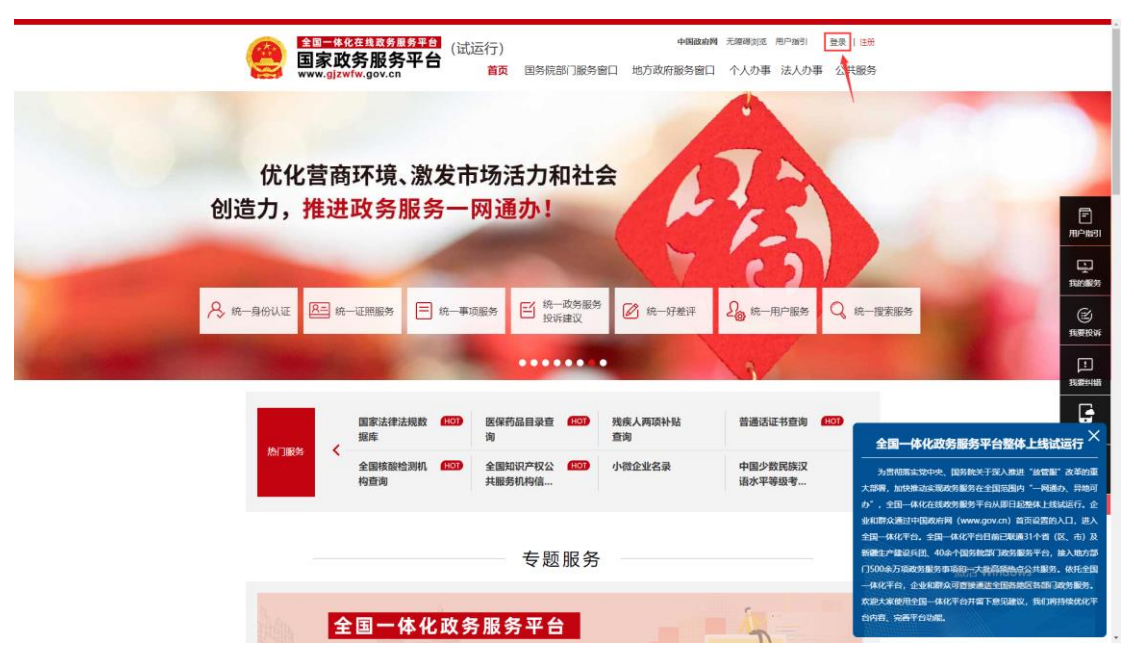

## 2.2 实名身份认证

登录成功后,点击右上角[用户中心],进入用户中心页面。

| e | 全国一体化在线政务服务<br>国家政务服务<br>www.gjzwfw.gov.cn | 平台<br>【台 (试运行)<br>【台 首页 | 国务院部门服    | 中国政府网 为          | 5.障碍浏览用<br>马窗口 个                            | <sup> 戸指引</sup>          | <sup>戸中心   登出</sup><br>公共服务 |
|---|--------------------------------------------|-------------------------|-----------|------------------|---------------------------------------------|--------------------------|-----------------------------|
|   | , 欢<br>(<br>文名等级: [                        | 迎您! 0<br>四级其名 我的咨询      | 0 我的办件    | <b>0</b><br>我的证照 | A.                                          | 统一身份认证统一证照服务             |                             |
|   | ★ 新上线服务                                    | (公安部)                   | (公安部)     | (公安部)            | E                                           | 统一事项服务<br>统一政务服务<br>投诉建议 |                             |
|   | 驾驶人考试预约                                    | 等硬让期满换让                 | 為變祉缺糸方式変更 | 新年注册登记预选号牌       | <ul> <li>∠</li> <li>∑</li> <li>3</li> </ul> | 统一好差评                    |                             |

点击浏览器右侧下拉进度条,拖动至[我的证照]模块。

| 全国二体化在线政务服务平台<br>国家政务服务平台<br>www.gjzwfw.gov.cn | (试运行)<br>音 (试运行)                                  | 国务院部门服务窗口 5     | ·國政府國 无障碍浏览 用户指引<br>地方政府服务窗口 个人办事 | 👤 🐨   用户中心   螢出<br>法人办事 公共服务 |                |
|------------------------------------------------|---------------------------------------------------|-----------------|-----------------------------------|------------------------------|----------------|
|                                                | 间<br><b>—</b>                                     |                 |                                   |                              | □ 用户指引<br>取的服务 |
|                                                | ((                                                | 暂无消息            | 提醒                                | 更多》                          | (ビ)<br>我要投诉    |
| ▲ 切換至企业专属服务空间,获取企<br>业专属服务。 登录                 | 个性推荐                                              | 服始內税款的核准        | 全部 政策<br>服务 一级建造师执业资格认            | <b>服务 专题 ち</b>               |                |
| 当前所在地:北京市 切缺                                   | <ul><li>(62) 医保目录药品</li><li>(62) 旅游出行提示</li></ul> | 注查询             | (第四) 不动产登记资料查询<br>(第四) 禁限寄物品查询    | (省会城市及计划单列市)                 |                |
| 账户设置                                           | (政策) 关于完善调整<br>法的公告                               | 翻分纲税人个人所得税预扣预缴7 | 可 國家医疗保障局关于利服务医保支付工作的指            | R极推进"互联网+"医疗<br>得意见          | 移动端            |

若"我的证照"页面已有一级注册建造师证书,可直接 点击查看详情;若"我的证照"页面未显示一级注册建造师 证书,点击"查看更多"按钮。

| 我的证照           |        |      | 查看更多           |                                           |
|----------------|--------|------|----------------|-------------------------------------------|
| 社会保障卡          | 居民身份证  | 出生证明 | 机动车驾驶证         |                                           |
| <b>立</b> 即绑定 > | 立即绑定 > |      | <b>立</b> 即绑定 > | 「一日の一日の一日の一日の一日の一日の一日の一日の一日の一日の一日の一日の一日の一 |
|                |        |      |                | Ţ                                         |

在点击"查看更多"后,进入我的证照详情页面,若一 级注册建造师证书已显示,可点击"查看详情",查看当前 的一级注册建造师电子证照;若详情页面未展示一级注册建 造师证书,可点击"绑定证照"按钮,绑定一级注册建造师 证书,绑定成功后点击查看详情按钮,查看当前的一级注册 建造师电子证照。

| 我的证      | 照         |           |            | 2        |   | Ē    |
|----------|-----------|-----------|------------|----------|---|------|
| 当前位置:空间首 | 首页> 我的证照  |           |            |          |   | 用户指引 |
| 全部       |           |           |            | ◎ 绑定证照   |   | 氏の服务 |
| 序号       | 证照颁发机构    | 证照类型名称    | 证照颁发日期     | 操作       | > | (≅)  |
| 1        | 住房和城乡建设部^ | 一级建造师注册证书 | 2020-12-11 | 查看详情解除绑定 |   |      |

点击"查看详情"后,在弹出的页面中按提示使用"国家政务服务平台"手机 APP 扫码进行身份认证。

| 我的证则            |                |                                                                                                    |               | <b>.</b>        |                                                              |
|-----------------|----------------|----------------------------------------------------------------------------------------------------|---------------|-----------------|--------------------------------------------------------------|
| 当前位置: 空间首<br>全部 | 页> 我的证照        | <b>国家政务服务平台提示您</b><br>请使用国家政务服务平台A                                                                                                    | .PP扫描二维码进行认证! | ○ 绑定证照          |                                                              |
| 序号<br>1         | 证照颁发<br>住房和喊乡; | A CONTRACTOR OF CONTRACTOR OF |               | 操作<br>查看详情 解除绑定 | 10日1日日<br>一日<br>日日<br>日日<br>日日<br>日日<br>日日<br>日日<br>日日<br>日日 |

在"国家政务服务平台"手机 APP 扫码进行人脸识别成 功后,即可查看一级注册建造师电子证照,如用户需下载此 电子证照,需点击证照相关服务模块的"证照加注服务", 进入一级注册建造师电子证照加注页面。

|        | 证照       | 祥情       | X         |
|--------|----------|----------|-----------|
| × 0 ×  | <u>^</u> | 证照颁发机构:  | 住房和城乡建设部^ |
|        |          | 证照类型名称:  | 一级建造师注册证书 |
|        |          | 持证主体:    |           |
|        |          | 证照编号:    |           |
|        | •        | 证照颁发日期:  |           |
| 证照相关服务 |          |          | ♀ 北京市 ~   |
| 证照加注服务 |          | 证照加注操作手册 |           |
|        |          |          |           |
| 证照相关政策 |          |          |           |

2.3 证照加注

进入一级注册建造师电子证照加注页面后,点击"证照加注",即可进行证照加注。

| 全国一体化在线政务服务<br>国家政务服务平<br>www.gjzwfw.gov.cn |                          |                                          |                         |   |
|---------------------------------------------|--------------------------|------------------------------------------|-------------------------|---|
| 一级建造师<br>按加注时间搜索:                           | 提示:自2021年2月<br>建造师电子注册证书 | 1日起在北京市、上海市、浙江省、海畔<br>试点工作,其他地区将视工作开展情况逻 | 有省等4个地区开展一级<br>时日时试点工作。 | 注 |
|                                             |                          |                                          |                         |   |
| <b>100</b>                                  |                          |                                          |                         |   |
|                                             | <b>—级建造师</b><br>加注时间:。   | <b>—级建造师</b><br>加注时间:                    | 一级建造师<br>加注时间           |   |

点击"加注"按钮进行证照加注,加注成功后,在一级 注册建造师电子证照加注页面会展示一级建造师电子证照 和加注历史记录。

|    | <sup>ig一体化在线政务服务</sup><br>国家政务服务平<br>ww.gjzwfw.gov.cn | 平台 一级建造师<br>译四网站首页       |                            |                       |        |  |
|----|-------------------------------------------------------|--------------------------|----------------------------|-----------------------|--------|--|
| 1- | -级建造师                                                 | 提示: 白2021年2月1日           | 现在北京市 上海市 浙江省 海河           | 有省等4个地区开展一级           | 100.24 |  |
| 按加 | 以王时间搜索:                                               | 1001511日にのにしていたい。        |                            |                       |        |  |
|    |                                                       | 中华人民共和国-                 | 一级建造师注册证                   | **                    |        |  |
|    | And Annual                                            | 使用有效期截止日期:               | 2021-10-19                 | 21                    |        |  |
|    | <b>1</b>                                              | 注意: 1.使用有效截止<br>2.使用有效期間 | 上日期必须在注册有效期内;<br>1定为180天"。 | Cia El Seco           |        |  |
|    | 一级建造师<br>加注时间: 2021-04-18                             | t                        | 叩注                         | <b>5</b><br>021-03-10 |        |  |
|    | -                                                     |                          |                            | No.                   |        |  |

在弹窗页面继续点击[加注]按钮,提示"加注成功!" 表示电子证照加注完成,加注有效期为180天。

| 全国一体化在线改务服务平台<br>国家政务服务平台<br>www.gjzwfw.gov.cn | -级建造师<br><sub>返回网站首页</sub> ) |                                                                                |
|------------------------------------------------|------------------------------|--------------------------------------------------------------------------------|
|                                                | 一级建造师                        |                                                                                |
|                                                | • 按加注时间搜索:                   | 提示:自2021年2月1日起在北京市、上海市、浙江省、海南省等4个地区开展一级<br>建造师电子注册证书试点工作,其他地区将视工作开展情况适时启动试点工作。 |
|                                                |                              |                                                                                |
|                                                |                              | ◎ 中华人民共和国一级建造师注册证书                                                             |
|                                                |                              | 信息 ×<br>使用:<br>加注成功!<br>#:                                                     |
|                                                |                              | 加注                                                                             |

#### 2.4 下载电子证照

电子证照加注成功后,将鼠标放置于证照上方,点击 [pdf 下载]或[OFD 下载],即可下载 pdf 或 OFD 版电子证照。

| 全国一体化在线政务服务平<br>国家政务服务平<br>www.gjzwfw.gov.cn | <ul> <li>              ←             级建造师             返回网站首页      </li> </ul> |                          |                                 |   |
|----------------------------------------------|-------------------------------------------------------------------------------|--------------------------|---------------------------------|---|
| 一级建造师                                        | 提示: 自2021年2月                                                                  | 1日起在北京市 上海市 浙江省 海        | 南省等4个地区开展一级 江田 加合               |   |
| 按加社时间接紧.                                     | 建造师电子注册证书                                                                     | 试点工作,其他地区将视工作开展情况        | 适时启动试点工作。                       | • |
|                                              |                                                                               |                          |                                 |   |
| 1001                                         |                                                                               |                          |                                 |   |
| 一级建造师<br>預览 pdf下載 OFD下載                      | <b>一级建造师</b><br>加注时间:2021-04-13                                               | 一级建造师<br>加注时间:2021-03-30 | <b>一级建造师</b><br>加注时间:2021-03-10 |   |
|                                              |                                                                               |                          |                                 |   |

## 三、常见问题

3.1 加注电子证照时,提示"证照过期"。

请申请办理[延续注册]业务,等待审核通过后再加注。 3.2 加注电子证照时,一直提示"正在生成证照,请 耐心等待!"。

请前往"国家政务服务平台"检查手机号码是否绑定, 如果未绑定,按照提示绑定手机号之后再次加注电子证照。

| 加注时间搜索: | 提示:自2021年2月1日起在北京市、上海市、浙江省、海南省等4个地区开展一级<br>建造师电子注册证书试点工作,其他地区将视工作开展情况适时启动试点工作。 |
|---------|--------------------------------------------------------------------------------|
|         | 8                                                                              |
|         | 中华人民共和国一级建造师注册证书                                                               |
|         | 使用有效即截止日期: 2021-8-30                                                           |
|         | 注意:<br>正在生成证照,耐心等待!<br>文明内;                                                    |
|         |                                                                                |
|         | 加注                                                                             |

| 全国二体化在线政务服务平台<br>国家政务服务平台<br>www.gjzwfw.gov.cn                | (试运行)<br>首页 国务院部门服务窗口                                                                                                    | 中国政府网                                            |
|---------------------------------------------------------------|----------------------------------------------------------------------------------------------------|--------------------------------------------------|
| 账户设置                                                          |                                                                                                    | ■ ■ ● ● ● ● ● ● ● ● ● ● ● ● ● ● ● ● ● ●          |
| た<br>た<br>た<br>た<br>た<br>た<br>た<br>た<br>た<br>た<br>た<br>た<br>た | <ul> <li>账户信息 个人信息</li> <li>魚 用户姓名</li> <li>山 加子英子</li> <li>山 加子英子</li> <li>「 手机号码</li> <li>□ 证件关型</li> <li>III 证件号码</li> <li>⑤ 身份证有效开始日期</li> </ul> | 我的消息<br>*編<br>********************************** |
| 提升实名等级修改密码                                                    | 一 身份证有效结束日期                                                                                                    | ***                                              |

#### 3.3 加注电子证照时,提示"加注失败"。

申报完初始注册、重新注册、延续注册等业务后,电子 证照提示"加注失败",原因为证照信息还未上报到住房和 城乡建设部,请等待一段时间后再加注证照。

#### 3.4 手写签字和免冠证件照补充及修改

请到申报业务系统中检查手写签字和免冠证件照是否 漏传,如果漏传请前往申报业务系统中进行补充。

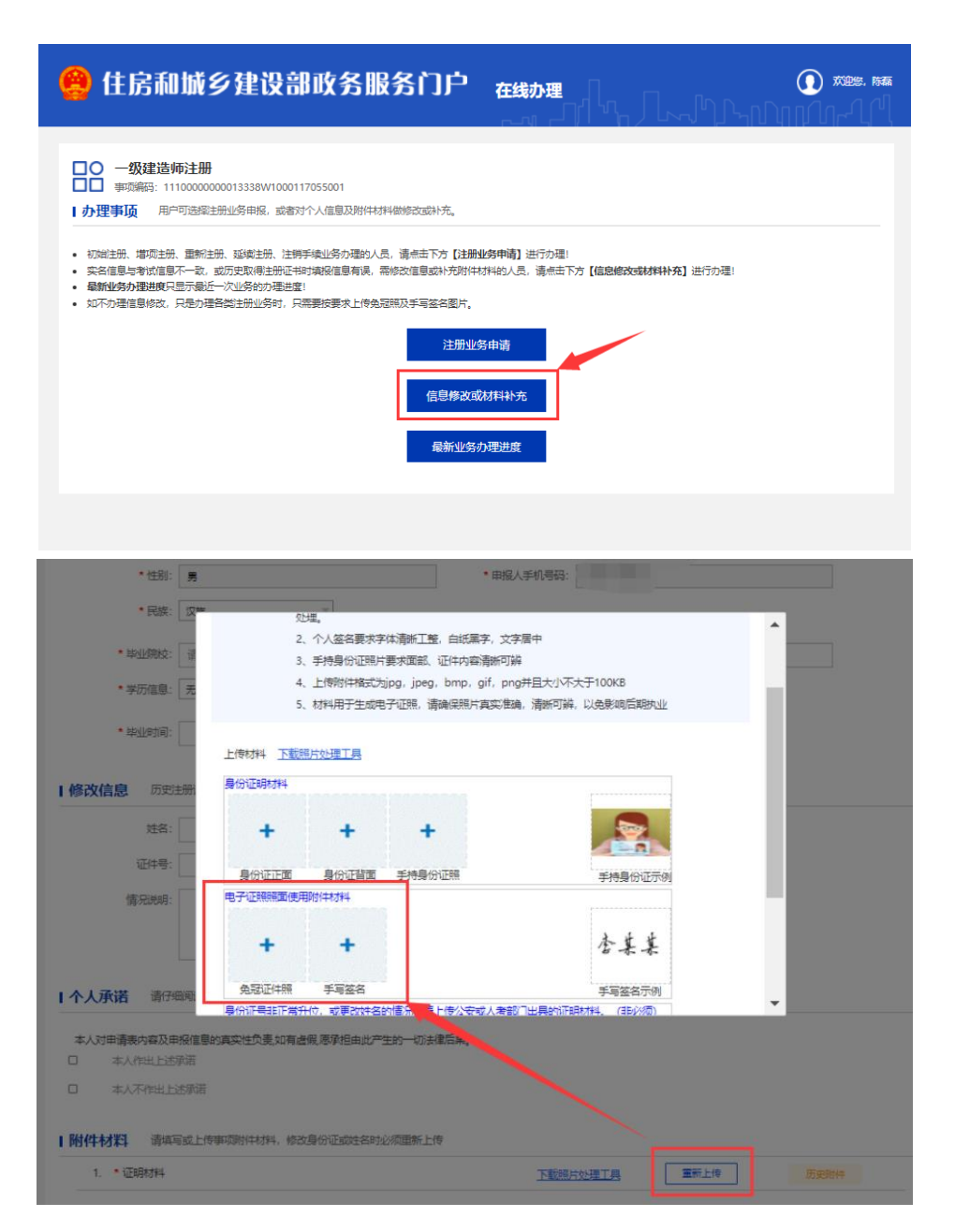

补充手写签名和免冠证件照后提交审核,等待审核通过 后,等待1-2天再重新加注证照。

## 3.5"国家政务服务平台"用户中心中无电子证照。

请前往"住房和城乡建设部政务服务门户"查看或下载 电子证照。